# Cisco Meeting Server Call Bridgeデータベースク ラスタの設定

## 内容

<u>概要 前提条件</u> <u>要件</u> <u>使用するコンポーネント</u> <u>設定</u> <u>パート1:証明書の作成</u> <u>パート2:Call Bridge 設定</u> <u>ネットワーク図</u> <u>確認</u> <u>トラブルシュート</u> <u>関連情報</u>

## 概要

このドキュメントでは、Cisco Meeting Server(CMS)またはAcanoコールブリッジ(CB)でデータベース(DB)クラスタリングを設定する手順について説明します。

## 前提条件

### 要件

・実行可能なDBクラスタを作成できるCMSノードが少なくとも3つあることを推奨します

注:マスター選択とアクティブなフェールオーバーメカニズムでは重要であるため、DBク ラスタノードの数を奇数にすることをお勧めします。別の理由は、マスターDBノードがク ラスタ内のDBの大部分に接続しているノードであることです。DBクラスタには最大5ノー ドを設定できます。

ファイアウォールでポート5432が開いている

注:DBクラスタマスターは、クライアントノードからの接続をポート5432でリッスンします 。したがって、ノード間にファイアウォール(FW)がある場合は、このポートが開いている ことを確認してください。

### 使用するコンポーネント

このドキュメントの内容は、特定のソフトウェアやハードウェアのバージョンに限定されるもの ではありません。

このドキュメントの情報は、特定のラボ環境にあるデバイスに基づいて作成されました。このド

キュメントで使用するすべてのデバイスは、初期(デフォルト)設定の状態から起動しています 。本稼働中のネットワークでは、各コマンドによって起こる可能性がある影響を十分確認してく ださい。

### 設定

DBクラスタリングの証明書には、次の2つのタイプがあります。

1.クライアント:クライアント証明書は、名前が示すように、DBクライアントがDBサーバ(マ スター)に接続するために使用されます。 この証明書の[Common Name (CN)]フィールドには、 文字列postgresが含まれている必要があります。

2.サーバー:サーバ証明書は、名前が示すように、DBサーバがpostgres DBに接続するために使 用されます。

#### パート1:証明書の作成

1.サーバMMPに管理者クレデンシャルを使用してセキュアシェル(SSH)で接続します。

2. 証明書署名要求(CSR)を生成します。

a.databasecluster クライアント証明書の場合:

pki csr <key/cert basename> CN:postgres

例: pki csr databasecluster\_client CN:postgres

b.databasecluster サーバ証明書の場合:

pki csr <key/cert basename> CN:<ドメイン名>

例: pki csr databasecluster\_server CN:vngtpres.aca

3. CSRを証明書の認証(CA)に送信して、署名させます。CAがルートCA(および任意の中間 CA)証明書を提供することを確認します。

4.セキュアファイル転送プロトコル(SFTP)クライアント(WinSCPなど)を使用して、署名付き 証明書、ルートCA(および中間CA)証明書をすべてのDBノードにアップロードします。

**注**:パートAのCNはpostgresで、パートBはコールブリッジのドメイン名である必要があり ます。サブジェクト代替名(SAN)エントリは必要ありません。

#### パート 2: Call Bridge 設定

マスターDBを実行するCBで、次の手順を実行します。

1.使用するインターフェイスを選択するには、次のコマンドを入力します。

これにより、インターフェイス「a」をDBクラスタリングに使用できます。

2.次のコマンドを使用して、クライアント、サーバ、ルートca証明書、およびDBクラスタで使用 する秘密キーを定義します。

database cluster certs <client\_key> <client\_crt> <ca\_crt>

database cluster certs <server\_key> <server\_crt> <client\_key> <client\_crt> <ca\_crt>

注:秘密キーと証明書を他のノードにコピーする場合は、クラスタ化する他のCBノードで 同じクライアント証明書とサーバ証明書を使用できます。これは、証明書に特定のコールブ リッジに関連付けられるSANが含まれていないために可能です。ただし、DBノードごとに 個別の証明書を設定することをお勧めします。

3.ローカルCBでこのDBを、このDBクラスタのマスターとして初期化します。

#### database cluster initialize

4.クラスタ化されたDBに属し、DBスレーブになるCallBridgeで、パート2の手順1と2を完了した後に、次のコマンドを実行します。

database cluster join <Master CB IP address>

以下に、いくつかの例を示します。database cluster join <10.48.36.61>

これにより、DB同期が開始され、マスターピアからDBがコピーされます。

**注**:database cluster joinコマンドが開始される前に存在していたロ**ーカルDB**は、ノードが クラスタ化されたDBから削除されるまで存在し続けます。したがって、ノードが db クラス タにある限り、そのローカル db は使用されません。

### ネットワーク図

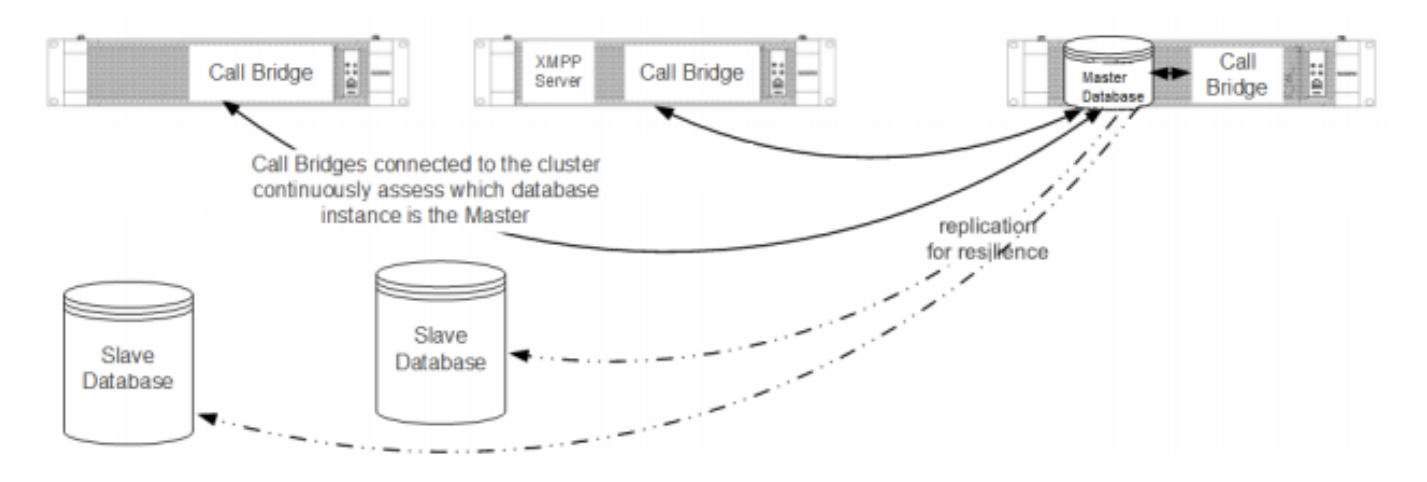

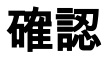

ここでは、設定が正常に機能しているかどうかを確認します。

クラスタ化されたDBのステータスを確認するには、DBクラスタ内のいずれかのノードで次のコ マンドを実行します。

#### database cluster status

出力は次のようになります。

| Statı       | us                | :  | : Enabled                                 |
|-------------|-------------------|----|-------------------------------------------|
| Nodes       | :                 |    |                                           |
| 10          | 0.48.36.61        | :  | Connected Master                          |
| 10          | 0.48.36.118       | :  | Connected Slave ( In Sync )               |
| 10          | 0.48.36.182 (me)  | :  | Connected Slave ( In Sync )               |
| Node in use |                   | :  | 10.48.36.61                               |
|             |                   |    |                                           |
| II          | nterface          | :  | a                                         |
|             |                   |    |                                           |
| Ce          | ertificates       |    |                                           |
| Se          | erver Key         | :  | dbclusterserver.key                       |
| Se          | erver Certificate | :  | dbclusterserver.cer                       |
| C           | lient Key         | :  | dbclusterclient.key                       |
| C           | lient Certificate | :  | dbclusterclient.cer                       |
| CA          | A Certificate     | :  | vngtpRootca.cer                           |
| Last co     | ommand : 'da      | ta | abase cluster join 10.48.36.61' (Success) |

# トラブルシュート

ここでは、設定のトラブルシューティングに使用できる情報を示します。

CLIで次のコマンドを使用して、DBクラスタリングに関連する現在のログを表示します。

#### syslog follow

DBのログ出力には通常、postgres文字列が含まれています。例は次のとおりです。

Mar 30 12:39:04 local0.warning DBMaster **postgres**[20882]: [2-7] #011SQL statement "INSERT INTO domains(domain\_id, domain\_name, tenant\_id, target, priority, passcode\_separator) VALUES (inp\_domain\_id, inp\_domain\_name, inp\_tenant\_id, existing\_target, inp\_priority, inp\_passcode\_separator)" Mar 30 12:39:04 local0.warning DBMaster **postgres**[20882]: [2-8] #011PL/pgSQL function create\_or\_update\_matching\_domain(boolean,uuid,text,boolean,uuid,integer,integer,integer,text) line 61 at SQL statement Mar 30 12:39:04 local0.warning DBMaster **postgres**[20882]: [2-9] #011SQL statement "SELECT \* FROM create\_or\_update\_matching\_domain(TRUE, inp\_domain\_id, inp\_domain\_name, TRUE, inp\_tenant\_id, inp\_target\_true, 0, inp\_priority, inp\_passcode\_separator)" Mar 30 12:39:04 local0.warning DBMaster **postgres**[20882]: [2-10] #011PL/pgSQL function create\_matching\_domain(uuid,text,uuid,integer,integer,text) line 3 at SQL statement <u>CMS</u>ログコレクタを使用すると、CMSサーバからログを収集するための使いやすいユーザインタ -7エイス(UI)が提供されます。

一般的なDBの問題と解決策を次に示します。

問題:マスターピア以外のDBスキーマエラー

| ERROR                                                                                                    | Couldn't upgrade the schema                                                                                                    |
|----------------------------------------------------------------------------------------------------|----------------------------------------------------------------------------------------------------|
| Status :                                                                                                    | : Error                                                                                                    |
|                                                                                                    |                                                                                                    |
| Nodes:                                                                                                    |                                                                                                    |
| 10.48.54.75 :                                                                                                    | Connected Master                                                                                                    |
| 10.48.54.76 :                                                                                                    | Connected Slave ( In Sync )                                                                                                    |
| 10.48.54.119 (me) :                                                                                                    | Connected Slave ( In Sync )                                                                                                    |
| Node in use :                                                                                                    | : 10.48.54.75                                                                                                    |
|                                                                                                    |                                                                                                    |
| Interface :                                                                                                    | : a                                                                                                    |
|                                                                                                    |                                                                                                    |
| Certificates                                                                                                    |                                                                                                    |
| Server Key :                                                                                                    | dbclusterServer.key                                                                                                    |
| Server Certificate                                                                                                    | dbserver.cer                                                                                                    |
| Client Key :                                                                                                    | dbclusterClient.key                                                                                                    |
| Client Certificate :                                                                                                    | : dbclient.cer                                                                                                    |
| CA Certificate :                                                                                                    | Root.cer                                                                                                    |
|                                                                                                    |                                                                                                    |
| Last command :                                                                                                    | : 'database cluster upgrade_schema' (Failed)                                                                                      |
| ソリューション:                                                                                                    |                                                                                                    |
| Interface :<br>Certificates<br>Server Key :<br>Server Certificate :<br>Client Key :<br>Client Certificate :<br>CA Certificate :<br>Last command :<br>ンリューション : | <pre>a dbclusterServer.key dbserver.cer dbclusterClient.key dbclient.cer Root.cer 'database cluster upgrade_schema' (Failed</pre> |

1.まず、次のコマンドを実行してエラーをクリアします。

#### database cluster clear error

2. DBスキーマをアップグレードするには、次のコマンドを実行します。

database cluster upgrade\_schema

3.次のコマンドを使用して、DBクラスタリングのステータスを確認します。

#### database cluster status

ログには次のような出力が表示されます。

Mar 30 11:22:45 user.notice acanosrv05 schema\_builder: Upgrading schema with connect line 'connect\_timeout=4 user=postgres host=127.0.0.1 port=9899 sslmode=verify-ca sslcert=/srv/pgsql/client.crt sslkey=/srv/pgsql/client.key sslrootcert=/srv/pgsql/ca.crt ' Mar 30 11:22:45 user.notice acanosrv05 schema\_builder: Using database name 'cluster' Mar 30 11:22:45 user.notice acanosrv05 schema\_builder: schema build on database cluster complete Mar 30 11:22:45 user.notice acanosrv05 schema builder: Using CiscoSSL 1.0.1u.4.13.322-fips (caps 0x4FABFFFF) Mar 30 11:22:45 user.notice acanosrv05 schema\_builder: Using 0x1000115F Mar 30 11:22:45 user.notice acanosrv05 schema\_builder: INFO : Waiting for database cluster to settle ... Mar 30 11:22:45 user.notice acanosrv05 schema\_builder: INFO : Database cluster settled Mar 30 11:22:45 user.notice acanosrv05 schema\_builder: Schema upgrade complete Mar 30 11:22:45 user.info acanosrv05 dbcluster\_watcher: Operation Complete

#### 問題:ピアノードがDBマスターノードに接続できません

Mar 31 10:16:59 user.info acanosrv02 sfpool: Health check 10.48.54.119: error (up = 1): could not connect to server: **Connection refused** #011Is the server running on host "10.48.54.119" and accepting #011TCP/IP connections on port **5432**?

ソリューション:

次の手順を使用して、トレースを収集して接続の問題のトラブルシューティングをします。

- 1. 非マスター(スレ**ーブ)ノードで**pcap <interface>コマンドを実行し、数分後に**Ctrl-Cでキャプチ ャを停止します**。
- 2. Secure File Transfer Protocol(SFTP)クライアントを使用してサーバに接続し、ルートディレクトリか**ら.pcapフ**ァイルをダウンロードします。

| 🐜 / - Alero Lab/Resillient/Acanosrv02 - WinSCP -         |       |          |        |      |  |  |  |  |  |  |
|----------------------------------------------------------|-------|----------|--------|------|--|--|--|--|--|--|
| File Commands Mark Session View Help                     |       |          |        |      |  |  |  |  |  |  |
| Address /                                                |       |          | -      | 2    |  |  |  |  |  |  |
| 🖛 - 🔶 - 📄 💼 🍙 🎓 🌮 🔯 Find Files 🛛 🙀 Download - 📝 Edit - 🛀 | ×     | D Proper | ties 🛃 | **   |  |  |  |  |  |  |
| 🛞 🖭 🕶 📦 Queue 👻 🎭 🛛 Transfer Settings Default 💌          |       | - 🥩      |        |      |  |  |  |  |  |  |
| Alero Lab/Resillient/Acanosrv02                          |       |          |        |      |  |  |  |  |  |  |
|                                                          | ^     |          |        | ^    |  |  |  |  |  |  |
| 3444b417-9970-397e-5c1e175c-70                           | 02615 | 69.dmp   |        |      |  |  |  |  |  |  |
| ACANO-MIB.txt                                            |       |          |        |      |  |  |  |  |  |  |
| ACANO-SYSLOG-MIB.txt                                     |       |          |        |      |  |  |  |  |  |  |
| admin-a-20170331-083612.pcap                             |       |          |        | - 10 |  |  |  |  |  |  |
| audit                                                    |       |          |        |      |  |  |  |  |  |  |
|                                                          |       |          |        |      |  |  |  |  |  |  |

3. Wiresharkでキャプチャファイルを開き、tcp.port==5432を使用してポート5432をフィルタし、 非マスターピアとDBマスター間のトラフィックを確認します。

4.サーバからのリターントラフィックがない場合、FWが2台のサーバの論理的な場所の間のポートをブロックしている可能性があります。

次に、クライアントとサーバ間の正常な接続からの典型的なパケット キャプチャを示します。

この例では、クライアントの IP は 10.48.54.119 であり、サーバは 10.48.54.75 です。

|                                                                            | admin-a-20170331-083612.pcap             |              |              |          |                                                                                                    |  |  |  |  |  |  |
|----------------------------------------------------------------------------|------------------------------------------|--------------|--------------|----------|----------------------------------------------------------------------------------------------------|--|--|--|--|--|--|
| File Edit View Go Capture Analyze Statistics Telephony Wireless Tools Help |                                          |              |              |          |                                                                                                    |  |  |  |  |  |  |
| 1                                                                          | 📶 🔲 🗷 🕲 📘 📅 🗙 📾 🖗 🗢 🕾 🐨 🗄 🚍 🔲 🔍 Q. Q. X. |              |              |          |                                                                                                    |  |  |  |  |  |  |
|                                                                            | kp.port==5432                            |              |              |          |                                                                                                    |  |  |  |  |  |  |
| No                                                                         | . Time                                   | Source       | Destination  | Protocol | Length Info                                                                                                |  |  |  |  |  |  |
| 5                                                                          | 54 2017-03-31 08:36:13.558867            | 10.48.54.119 | 10.48.54.75  | TCP      | 66 35826 → 5432 [SYN] Seq=0 Win=29200 Len=0 MSS=1460 SACK_PERM=1 WS=128                                    |  |  |  |  |  |  |
|                                                                            | 55 2017-03-31 08:36:13.558976            | 10.48.54.75  | 10.48.54.119 | TCP      | 66 5432 → 35826 [SYN, ACK] Seq=0 Ack=1 Win=29200 Len=0 MSS=1460 SACK_PERM=1 WS=128                         |  |  |  |  |  |  |
|                                                                            | 56 2017-03-31 08:36:13.559098            | 10.48.54.119 | 10.48.54.75  | TCP      | 60 35826 → 5432 [ACK] Seq=1 Ack=1 Win=29312 Len=0                                                          |  |  |  |  |  |  |
|                                                                            | 57 2017-03-31 08:36:13.559147            | 10.48.54.119 | 10.48.54.75  | PGSQL    | 62 >                                                                                                    |  |  |  |  |  |  |
|                                                                            | 58 2017-03-31 08:36:13.559169            | 10.48.54.75  | 10.48.54.119 | TCP      | 54 5432 → 35826 [ACK] Seq=1 Ack=9 Win=29312 Len=0                                                          |  |  |  |  |  |  |
|                                                                            | 59 2017-03-31 08:36:13.559710            | 10.48.54.75  | 10.48.54.119 | PGSQL    | 55 <                                                                                                    |  |  |  |  |  |  |
|                                                                            | 60 2017-03-31 08:36:13.559798            | 10.48.54.119 | 10.48.54.75  | TCP      | 60 35826 → 5432 [ACK] Seq=9 Ack=2 Win=29312 Len=0                                                          |  |  |  |  |  |  |
|                                                                            | 61 2017-03-31 08:36:13.560499            | 10.48.54.119 | 10.48.54.75  | TLSv1.2  | 257 Client Hello                                                                                           |  |  |  |  |  |  |
|                                                                            | 62 2017-03-31 08:36:13.560963            | 10.48.54.75  | 10.48.54.119 | TLSv1.2  | 2605 Server Hello, Certificate, Certificate Request, Server Hello Done                                     |  |  |  |  |  |  |
|                                                                            | 63 2017-03-31 08:36:13.561060            | 10.48.54.119 | 10.48.54.75  | TCP      | 60 35826 → 5432 [ACK] Seq=212 Ack=2553 Win=34304 Len=0                                                     |  |  |  |  |  |  |
| 1                                                                          | 64 2017-03-31 08:36:13.564761            | 10.48.54.119 | 10.48.54.75  | TLSv1.2  | 2983 Certificate, Client Key Exchange, Certificate Verify, Change Cipher Spec, Encrypted Handshake Message |  |  |  |  |  |  |
|                                                                            | 65 2017-03-31 08:36:13.564810            | 10.48.54.75  | 10.48.54.119 | TCP      | 54 5432 → 35826 [ACK] Seq=2553 Ack=3141 Win=36224 Len=0                                                    |  |  |  |  |  |  |
|                                                                            | 66 2017-03-31 08:36:13.568036            | 10.48.54.75  | 10.48.54.119 | TLSv1.2  | 1688 New Session Ticket, Change Cipher Spec, Encrypted Handshake Message                                   |  |  |  |  |  |  |
|                                                                            | 67 2017-03-31 08:36:13.568194            | 10.48.54.119 | 10.48.54.75  | TCP      | 60 35826 → 5432 [ACK] Seq=3141 Ack=4187 Win=37632 Len=0                                                    |  |  |  |  |  |  |
|                                                                            | 68 2017-03-31 08:36:13.568551            | 10.48.54.119 | 10.48.54.75  | TLSv1.2  | 124 Application Data                                                                                       |  |  |  |  |  |  |
|                                                                            | 69 2017-03-31 08:36:13.570438            | 10.48.54.75  | 10.48.54.119 | TLSv1.2  | 406 Application Data                                                                                       |  |  |  |  |  |  |
|                                                                            | 70 2017-03-31 08:36:13.571070            | 10.48.54.119 | 10.48.54.75  | TLSv1.2  | 120 Application Data                                                                                       |  |  |  |  |  |  |
|                                                                            | 71 3017 03 21 00.26.12 571730            | 10 40 64 76  | 10 40 64 110 | TLEN1 0  | 100 Annication Data                                                                                        |  |  |  |  |  |  |

## 関連情報

問題のトラブルシューティング方法や、データベースクラスタリングに関するその他の質問につ

いては、次のリンクにあるFAQを参照してください。

- データベースサーバをクラスタリングする場合、異なる場所に配置する必要があるのはなぜ ですか。
- データベースクラスタがあり、ログにデータベースエラーまたは警告が表示されます。何を すべきか
- <u>1つ以上のデータベースサーバーが接続されていないか、"同期"状態です。何をすべきか</u>
- <u>マスタデータベースがない場合の対処方法</u>
- マスターデータベースを移動する方法
- <u>テクニカル サポートとドキュメント Cisco Systems</u>